NIDA\_Wireless NIDA WiFi by True NIDA WiFi by AIS สำหรับนักศึกษาและบุคลากรของสถาบัน สำหรับบุคคลภายนอกที่มาอบรมหรือสัมมนา

<u>หมายเหตุ</u> เป็นการใช้งานได้ครั้งเดียวเมื่อมีการ เชื่อมต่อใหม่ต้องทำการล็อคอินใหม่

> มีปัญหาในการติดตั้งและใช้งาน โปรดติดต่อ Helpdesk อาคารสยามบรมราชกุมารี ชั้น 9 โทร: 0-2727-3777-8 Email: itc@nida.ac.th Web: <u>http://itc.nida.ac.th</u> แก้ไขล่าสุด 01-2561

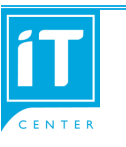

สำนักเทคโนโลยีสารสนเทศ สถาบันบัณฑิตพัฒนบริหารศาสตร์

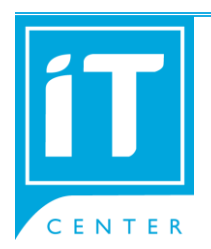

การใช้งาน WiFi เพื่อการเชื่อมต่อแบบต่อครั้ง

## สำนักเทคโนโลยีสารสนเทศ สถาบันบัณฑิตพัฒนบริหารศาสตร์

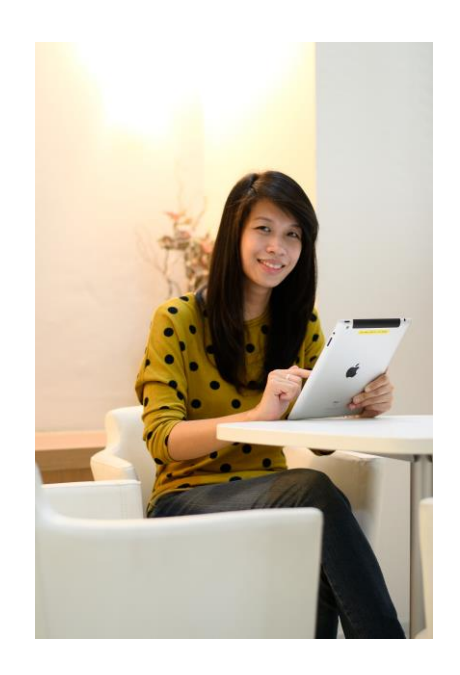

## การติดตั้ง Wi-Fi สำหรับ MS Windows

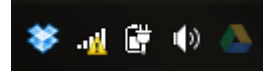

## คลิกที่ไอคอน 🕮 มุมล่างขวาของหน้าจอ ดังรูป จะมีหน้าต่างขึ้นมาดังรูปข้างล่าง

| Not connected                   | ÷7          |   |
|---------------------------------|-------------|---|
| Connections are available       |             |   |
| Dial-up and VPN                 | ~           |   |
| Wireless Network Connection     | ^           | Ξ |
| .@ truemoveH                    | .all        |   |
| NIDA_dot1x                      | .all        |   |
| NIDA WiFi by True               | .all        |   |
| NIDA_Wireless                   | .all        |   |
| NIDA Guest by True              | <b>3</b> 11 |   |
| .@ TRUEWIFI                     | 201         |   |
| NIDA_Guest                      | 31          | Ŧ |
| Open Network and Sharing Center |             |   |

เลือก SSID > NIDA\_Wireless หรือ NIDA WiFi by True หรือ NIDA WiFi by AIS จะมี หน้าต่างให้ใส่ network key หรือ password ให้ใส่ตัวเลข 472499D5

<u>กรณีที่ 1</u> อุปกรณ์ประเภทโน้ตบุ๊ค หรือ คอมพิวเตอร์ส่วนบุคคลที่ใช้ระบบปฏิบัติการ Microsoft Windows จะมีหน้าต่างขึ้นมา เพื่อให้ใส่ network security key ดังรูป ด้านล่าง

| 🙀 Connect to a Netw           | ork             | ×         |  |
|-------------------------------|-----------------|-----------|--|
| Type the network security key |                 |           |  |
|                               |                 |           |  |
| Security key:                 | 472499D5        |           |  |
|                               | Hide characters |           |  |
|                               |                 |           |  |
|                               |                 |           |  |
|                               |                 | OK Cancel |  |
|                               |                 |           |  |

<u>กรณีที่ 2</u> อุปกรณ์สมาร์ทโฟน หรือ แท็ปเล็ต จะใช้คำว่า password แทนคำว่า network key ดังรปด้านล่าง

 Enter the password for "NIDA\_Wireless"

 Cancel
 Enter Password
 Join

 Password
 •••••••

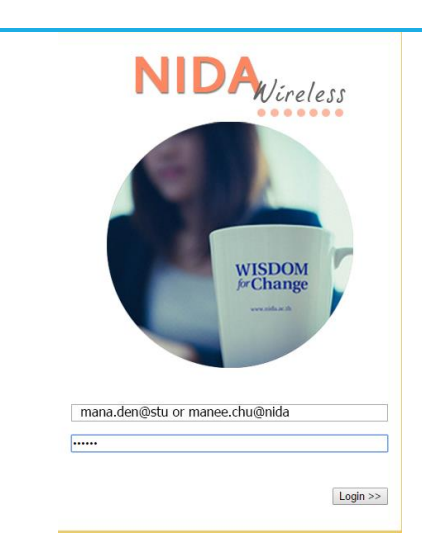

หลังจากนั้นทำการเปิดบราวเซอร์ เพื่อใช้ งานจะเข้าหน้าล็อคอินเพื่อทำการใส่ e-mail ของ ผู้ใช้งาน ใส่ user account (user.abc@stu หรือ user.abc@nida) เข้าไปในช่องว่าง จากนั้นคลิกปุ่ม login

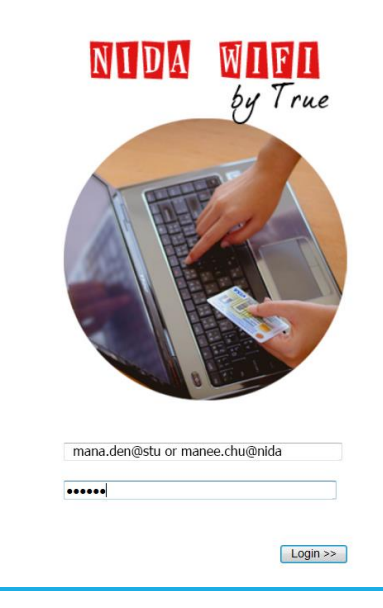